# Инструкция по удалению временных файлов/очистке кэша браузера

При чистке кэша и куки необходимо указывать как можно больший период времени.

Чем больше указывается период - тем выше вероятность того, что после чистки временных файлов проблема клиента будет решена.

Кэш (cache) -- это область оперативной или дисковой памяти, в которую помещаются использованные данные для ускорения повторного доступа к ним. Браузеры часто хранят в кэше копии посещаемых страниц, чтобы не загружать их из сети всякий раз, когда вы к ним обращаетесь.

#### **Internet Explorer 6.0**

Закройте все окна браузера. Затем откройте новую страницу и, не заходя на сайт, выполните следующие действия: В меню найдите Tools (Сервис) > Internet Options (Свойства обозревателя). В открывшемся окне выберите закладку General(Общие). Нажмите кнопку Delete files (Удалить файлы). Затем нажмите ОК.

| Internet Options                                                                                                    |
|----------------------------------------------------------------------------------------------------|
| General Security Privacy Content Connections Programs Advanced                                                                                                    |
| Home page                                                                                                    |
| You can change which page to use for your home page.                                                                                                    |
| Use <u>Current</u> Use <u>D</u> efault Use <u>B</u> lank                                                                                                    |
| Temporary Internet files<br>Pages you view on the Internet are stored in a special folder<br>for quick viewing later.                                                    |
| Delete Cookjes Delete <u>Fi</u> les <u>S</u> ettings                                                                                                    |
| History<br>The History folder contains links to pages you've visited, for<br>quick access to recently viewed pages.<br>Days to keep pages in history: 20 + Clear History |
| Colors Fonts Languages Accessibility                                                                                                    |
| OK Cancel Apply                                                                                                    |

## **Internet Explorer 7.0**

Закройте все окна браузера. Затем откройте новую страницу и, не заходя на сайт, выполните следующие действия: В меню найдите Tools (Сервис) > Delete Browsing History (Удалить список посещенных веб-узлов)

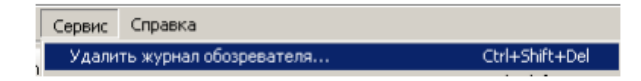

или Tools (Сервис) > Internet Options (Свойства обозревателя). В открывшемся окне выберите закладку General (Общие) и нажмите кнопку Delete Browsing History (Удалить список посещенных веб- узлов)

|                                               | Общие               | )                                 | 1                                 |                                       |                                                                                                    |
|-----------------------------------------------|---------------------|-----------------------------------|-----------------------------------|---------------------------------------|----------------------------------------------------------------------------------------------------|
| l                                             | Сощие               | besonachoch                       | >   Конфі                         | иденциальность                        |                                                                                                    |
|                                               | Домашняя стр        | аница                             |                                   |                                       |                                                                                                    |
|                                               | но 👔                | обы создать вкладк<br>вой строки. | и, введите кажды                  | й из адресов с                        |                                                                                                    |
|                                               |                     |                                   |                                   | 4                                     |                                                                                                    |
|                                               |                     |                                   |                                   |                                       |                                                                                                    |
|                                               | L                   |                                   |                                   |                                       |                                                                                                    |
|                                               |                     | <u>Т</u> екущая                   | <u>И</u> сходная                  | Пу <u>с</u> тая                       |                                                                                                    |
|                                               | История прос        | мотра                             |                                   |                                       |                                                                                                    |
|                                               | 🔨 Уда               | аление временных ф                | айлов, истории пр                 | осмотра, файлов                       |                                                                                                    |
|                                               | - <u>-</u>          | okie", запомненных п              | аролей и данных і                 | из веб-форм.                          |                                                                                                    |
|                                               |                     | Удалить <u>ж</u> урнал обо        | зревателя при вы                  | коде                                  |                                                                                                    |
|                                               |                     |                                   | <u>У</u> далить                   | Параметры                             |                                                                                                    |
|                                               |                     |                                   | -                                 |                                       |                                                                                                    |
|                                               |                     |                                   | Удаление истори                   | и обзора                              | X                                                                                                    |
|                                               |                     |                                   | <b>F c</b>                        | 6                                     |                                                                                                    |
|                                               |                     |                                   | Сохранение ф                      | айлов "cookie" и временны             | н- <b>узлов</b><br>ых файлов Интернета,                                                                                                    |
|                                               |                     |                                   | позволяющих                       | избранным веб-узлам сох<br>а быстрее. | ранять параметры и                                                                                                    |
|                                               |                     |                                   | Recovering to                     | A sim a Museenware                    |                                                                                                    |
|                                               |                     |                                   | Копии веб-стр                     | раниц, изображения и мед              | нафайлы,                                                                                                    |
| Delete Browsing History                       |                     | ×                                 | сохраненные                       | для ускорения повторног               | о обзора.                                                                                                    |
| Temporary Internet Files                      |                     | Delate files                      | I                                 | кте<br>ваемые веб-узлами для с        | охранения                                                                                                    |
| are saved for faster viewing.                 |                     | Delete files                      | предпочтени                       | й, например, регистрацио              | нных данных о входе.                                                                                                    |
| Cookies                                       |                     |                                   | Шакарание<br>Список ранее         | посещенных веб-узлов.                 |                                                                                                    |
| Files stored on your computer by              | websites to De      | elete cookies                     | _                                 |                                       |                                                                                                    |
| save preferences such as login in             | rormation.          |                                   | Сохраненные веб                   | 5-форм<br>данные, вводившиеся в в     | веб-формы.                                                                                                    |
| History                                       |                     | alata history                     | _                                 |                                       |                                                                                                    |
| List or websites you have visited.            |                     | octer hotory                      | Сохраненные                       | пароди, автоматически в               | BOAGUINECS DDM BYOAR                                                                                                    |
| Form data                                     |                     |                                   | на ранее посе                     | щавшийся веб∙узел.                    |                                                                                                    |
| Saved information that you have<br>forms.     | typed into          | elete forms                       | Сохраненные фил                   | вътрации InPrivate                    | ункцией фильтрации                                                                                                    |
|                                               |                     |                                   | InPrivate для                     | определения мест на веб-              | узлах, которые могут                                                                                                    |
| Passwords<br>Passwords that are automatically | filled in when Dele | ete passwords                     | noggeoparadi                      | o do tona in foculari                 | and the second of the second of the second o |
| you log on to a website you've pr<br>visited. | eviously            |                                   |                                   |                                       |                                                                                                    |
| About deleting browsing history               | Delete al           | Close                             | Подробнее об уд<br>истории обзора | алении Удали                          | Отнена                                                                                                    |
|                                               |                     |                                   |                                   |                                       |                                                                                                    |

## **Internet Explorer 8,9**

- 1. В меню браузера выберите пункт Сервис.
- 2. В открывшемся меню выберите пункт Удалить журнал обозревателя.
- 3. Включите опцию Временные файлы Интернета. Все остальные опции следует отключить.
- 4. Нажмите кнопку Удалить.

# **Internet Explorer 10,11**

- 1. Нажмите сочетание клавиш Ctrl + Shift + Del.
- В окне Удаление истории обзора, включите опцию "Временные файлы Интернета и веб-сайтов" и "Файлы cookie и данные веб-сайтов". Убедитесь, что остальные опции отключены.
- 3. Нажмите кнопку Удалить.

| _ |                                                                                                    |
|---|----------------------------------------------------------------------------------------------------|
|   | Со <u>х</u> ранить данные избранных веб-сайтов                                                                                                    |
|   | Сохранение фаилов сооке и временных фаилов интернета, позволяющих вашим<br>избранным сайтам сохранять параметры и отображаться быстрее.                                                                                 |
|   |                                                                                                    |
| V | Временные файлы Интернета и веб-сайтов                                                                                                    |
|   | Копии веб-страниц, изображения и медиафайлы, сохраненные для ускорения повторного                                                                                                    |
| _ | обзора.                                                                                                    |
|   | <u>Ф</u> айлы cookie и данные веб-сайтов                                                                                                    |
|   | Файлы или базы данных, создаваемые на компьютере веб-сайтами для сохранения<br>предпочтений или повышения производительности веб-сайтов.                                                                                |
|   | <u>Ж</u> урнал                                                                                                    |
|   | Список ранее посещенных веб-сайтов.                                                                                                    |
|   | Журнал скачанных файлов                                                                                                    |
|   | Список скачанных файлов.                                                                                                    |
|   | Данные веб-форм                                                                                                    |
|   | Сохраненные данные, вводившиеся в веб-формы.                                                                                                    |
|   | Пароли                                                                                                    |
|   | Сохраненные пароли, автоматически вводимые при входе на ранее посещенные<br>веб-сайты.                                                                                                    |
|   | Да <u>н</u> ные защиты от слежения, фильтрации ActiveX и Do Not Track                                                                                                    |
|   | Список веб-сайтов, исключенных из фильтрации, данные, используемые защитой от<br>слежения для определения служб, которые могут отслеживать ваши действия в<br>Интернете, а также исконочения для запросов Do Not Track. |
|   | одробнее об удалении истории обзора Удалите Отмена                                                                                                    |
|   | 2 dawns Ornend                                                                                                    |

# **Opera**

- 1. Нажмите сочетание клавиш Ctrl + Shift + Del.
- 2. В окне Очистить историю посещений определите период, которым браузер должен ограничиться при удалении данных.
- Убедитесь, что включена только опции "Кэшированные изображения и файлы" и "Файлы cookie и прочие данные сайтов" и нажмите кнопку Очистить историю посещений.

| Уничтожить указанные                           | элементы за                   | следующий пері                  | юд:            |         |
|------------------------------------------------|-------------------------------|---------------------------------|----------------|---------|
| за последний час                               | ~                             |                                 |                |         |
| 📃 историю посещен                              | ий                            |                                 |                |         |
| 📃 историю загрузок                             |                               |                                 |                |         |
| 📃 Файлы cookie и пр                            | очие данные                   | сайтов                          |                |         |
| 🗹 Кэшированные из                              | ображения и                   | файлы                           |                |         |
| 🗌 Пароли                                       |                               |                                 |                |         |
| 🗌 Данные для автоза                            | полнения фо                   | рм                              |                |         |
| Сохраненные настройк<br>могут указывать на сай | и контента и<br>гы, которые в | поисковые систе<br>ы посещаете. | мы не будут уд | алены и |
| иогут указывать на сай                         | ты, которые в                 | ы посещаете.                    |                |         |
|                                                |                               |                                 |                |         |

# Mozilla Firefox 3 и ниже

Закройте все окна браузера. Затем откройте новую страницу и, не заходя на сайт, выполните следующие действия: В меню найдите Tools (Инструменты) > Delete private Data (Удалить личные данные)

| Fi | refox                           |                |
|----|---------------------------------|----------------|
|    | Инструменты Справка             |                |
| )  | Поиск в Интернете               | Ctrl+K         |
|    | <u>З</u> агрузки                | Ctrl+J         |
|    | <u>Д</u> ополнения              |                |
|    | <u>К</u> онсоль ошибок          |                |
| и  | Информация о странице           |                |
|    | Уда <u>л</u> ить личные данные. | Ctrl+Shift+Del |
| ¢  | <u>Н</u> астройки               | 45             |

В новом окне поставьте галочку напротив Cache (Кэш) и Cookies. Нажмите Delete now (Удалить сейчас).

| 🐸 Удаление личных данных                 |
|------------------------------------------|
| Удалить следующие данные:                |
| Журнал посещений                         |
| Журнал загрузок                          |
| Сохранённые данные форм и историю поиска |
| Кат                                      |
| Cookies                                  |
| Сохранённые пароли                       |
| Сессии аутентификации                    |
| Удалить сейчас Отмена                    |

# **Mozilla Firefox 3.5**

Закройте все окна браузера. Затем откройте новую страницу и, не заходя на сайт, выполните следующие действия: В меню найдите Tools (Инструменты) > Clear Recent History (Стереть недавнюю историю)

| Инструменты Справка                     |                |
|-----------------------------------------|----------------|
| Поиск в Интернете                       | Ctrl+K         |
| ≩агрузки<br>Дополнения                  | Ctrl+J         |
| Консоль ошибок<br>Информация о странице | Ctrl+Shift+J   |
| Войти в режим приватного просмотра      | Ctrl+Shift+P   |
| Стереть недавнюю историю                | Ctrl+Shift+Del |
| Настройки                               |                |

В новом окошке нажмите кнопку со стрелочкой слева от Details (Подробности).

| ✓ Подробности |  | бности | Подроб |
|---------------|--|--------|--------|

Далее выберите Cache (Кэш) и Куки (Cookies) и нажмите Clear now (Очистить сейчас).

|                               | ории              | 9       |
|-------------------------------|-------------------|---------|
| эчистить: Тра последн         | ии час            |         |
| Л Подробности                 |                   |         |
| иния<br>П. Wupupa посещений и | 133504304         |         |
| 🛛 Журнал форм и поис          | ка<br>ка          |         |
| 🔽 Куки                        | 2010              |         |
| 🔽 Кэш                         |                   |         |
| 🦳 Регистрационные да          | иные              |         |
| 🥅 Настройки сайта             |                   |         |
|                               | OPENCTUATE COMUSE | OTHOUS  |
|                               | CANCINITO CONAGC  | Othicha |

Mozilla Firefox выше 3.5

- 1. Нажмите сочетание клавиш Ctrl + Shift + Del.
- 2. В окне Удаление недавней истории в поле Удалить выберите из списка период, которым браузер должен ограничиться при удалении данных.
- Раскройте список Подробности и убедитесь, что включена только опции Кэш и Куки.

| . Нажмите кнопку Удалить сейчас.               |
|------------------------------------------------|
| Удаление недавней истории                      |
| Удалить: За последний час                      |
| за последнии час<br>Подр За последние два часа |
| Журна За сегодня За сегодня Всё                |
| 🛛 Кэш                                          |
| 🗐 Активные сеансы                              |
| 🔲 Данные автономных веб-сайтов                 |
| 🔲 Настройки сайтов                             |
| Удалить сейчас Отмена                          |

# **Google Chrome**

- 1. Нажмите сочетание клавиш Ctrl + Shift + Del.
- 2. В окне Очистить историю включите только опции "Изображения и другие файлы, сохраненные в кеше" и "Файлы Cookie" и выберите период, которым браузер
- 3. Должен ограничиться при удалении данных.

| Очистить историю                 |                                            | ×      |
|----------------------------------|--------------------------------------------|--------|
| Удалить указанные ниже элементы  | за все время 💌                             | 1      |
| История просмотров               | за прошедший час<br>за вчерашний день      |        |
| 🔲 История скачиваний             | за прошлую неделю<br>за последние 4 недели |        |
| 🔲 Файлы cookie, а также другие , | за все время                               |        |
| 🗹 Изображения и другие файлы,    | сохраненные в кеше – 17,5                  | МБ     |
| Пароли                           |                                            |        |
| 🔲 Данные для автозаполнения      |                                            |        |
| 🔲 Данные размещаемых прилож      | ений                                       |        |
| 🗌 Лицензии на контент            |                                            |        |
|                                  | Очистить истор                             | Отмена |
| Некоторые данные о работе в Инте | рнете не будут удалены. <u>Под</u>         | робнее |

4. Нажмите кнопку Очистить историю.

Также для браузера Google Chrome существует альтернативный вариант чистка кэша:

- вызовите инструмент разработчика (F12);
- после открытия зажмите левой клавишей мыши кнопку "Обновить" на странице в браузере;

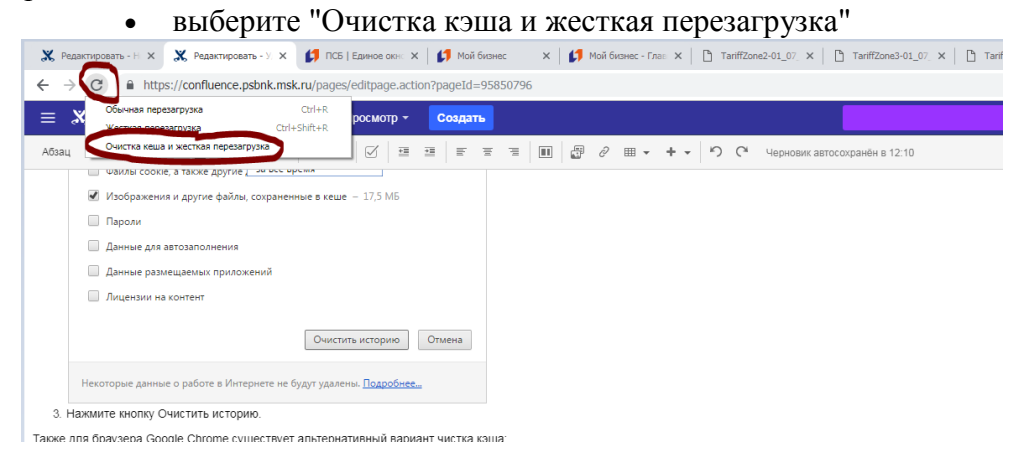

При использовании данного способа удалятся только те временные файлы, которые появились при работе с данной страницей.

### Safari

Нажмите сочетание клавиш ~ + ℋ + Е или воспользуйтесь инструкцией:

- 1. В меню браузера выберите пункт Safari → Настройки → Дополнения.
- 2. Включите опцию Показывать меню «Разработка» в строке меню.
- 3. В меню браузера выберите пункт Разработка Очистить кэши.

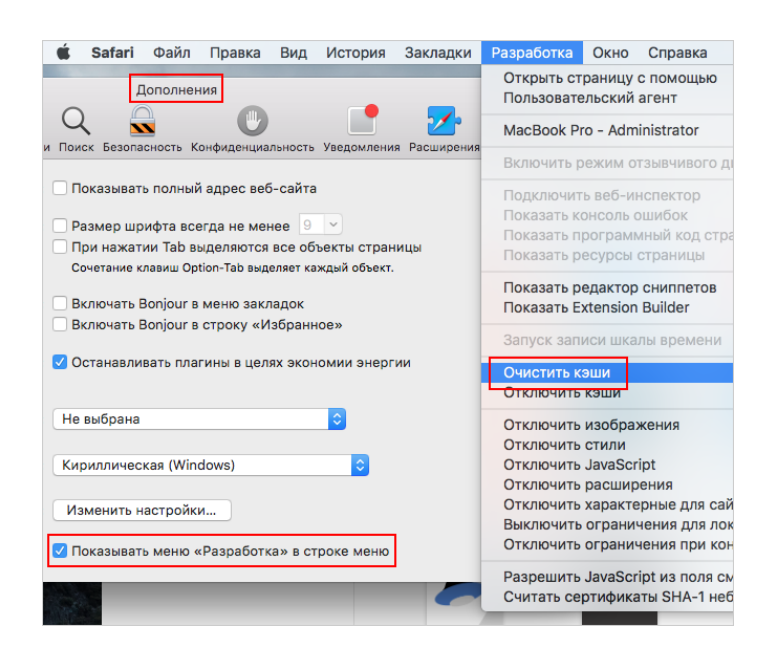

# **Microsoft Edge**

- 1. Нажмите значок → Параметры.
- 2. В блоке Очистить данные браузера нажмите кнопку Выберите, что нужно очистить.
- 3. Включите опцию "Кэшированные данные и файлы" и "Файлы Cookies". Убедитесь, что остальные опции отключены.
- 4. Нажмите кнопку Очистить.

## Яндекс.Браузер

- 1. Открыть панель очистки истории:
  - 1. комбинацией клавиш Ctrl + Shift + Del (Windows)
  - 2. комбинацией клавиш Shift + Ж (Command) + Backspace (MacOS)
  - 3. в верхней части экрана выбрать = / Дополнительно / Очистить историю
- 2. В открывшемся окне оставить отмеченным пункты "Файлы, сохраненные в кэше" и "Файлы cookie", указать как можно больший период и выбрать "Очистить"

| 3 | а прошедший день 👻                                                |
|---|-------------------------------------------------------------------|
|   |                                                                   |
|   | Просмотры                                                         |
|   | 357 записей (не считая данных на синхронизируемых<br>устройствах) |
|   | Загрузки21 запись                                                 |
|   | Данные автозаполнения форм                                        |
| _ | б вариантов (данные синхронизируются)                             |
| ~ | Файлы сохраненные в кэшеМенее 634 МБ                              |
|   | Файлы cookie и другие данные сайтов и модулей                     |
|   | С 192 сайтов                                                      |
|   | Настройки содержимого2 сайта                                      |
|   | Данные приложений                                                 |
| _ | 8 приложений (90kids Games, Opera store и ещё 6)                  |
|   | Медиалицензии                                                     |
|   | Вы можете потерять доступ к лицензионному                         |
|   | содержимому некоторых саитов.                                     |
|   | Очистить Отмена                                                   |